# MPLSレイヤ3 VPN転送の確認

 はじめに

 崩提条件

 要件

 使用するコンポーネント

 背景説明

 表記法

 トポロジ

 トラブルシューティング

 初期情報

 検証

 Cisco IOS XE検証コマンド

 Cisco IOS XRの検証コマンド

 関連情報

# はじめに

このドキュメントでは、MPLSレイヤ3 VPNコアネットワーク全体のエンドツーエンド接続を確認するプロセスについて説明します。

# 前提条件

要件

次の項目に関する知識があることが推奨されます。

- IPルーティングの基礎知識
- ・ Cisco IOS® XEおよびCisco IOS® XRコマンドラインの知識

# 使用するコンポーネント

このドキュメントの情報は、次のソフトウェアとハードウェアのバージョンに基づいています。

- ・ Cisco IOS XRソフトウェアが稼働するルータ
- Cisco IOS XEソフトウェア搭載のルータ

このドキュメントの情報は、特定のラボ環境にあるデバイスに基づいて作成されました。このド キュメントで使用するすべてのデバイスは、クリアな(デフォルト)設定で作業を開始していま す。本稼働中のネットワークでは、各コマンドによって起こる可能性がある影響を十分確認して ください。

# 背景説明

このドキュメントの目的は、MPLSレイヤ3 VPNコアネットワークによってBGP(ボーダーゲー トウェイプロトコル)で相互接続されている2台のCE(カスタマーエッジ)ルータ間の接続と転 送を確認し、PE(プロバイダーエッジ)ルータおよびP(プロバイダー)ルータとして機能する Cisco IOS XEルータとCisco IOS XRルータを組み合わせて検証する基本的な検証とトラブルシュ ーティングの手順を示すことです。

表記法

表記法の詳細については、『<u>シスコ テクニカル ティップスの表記法</u>』を参照してください。

トポロジ

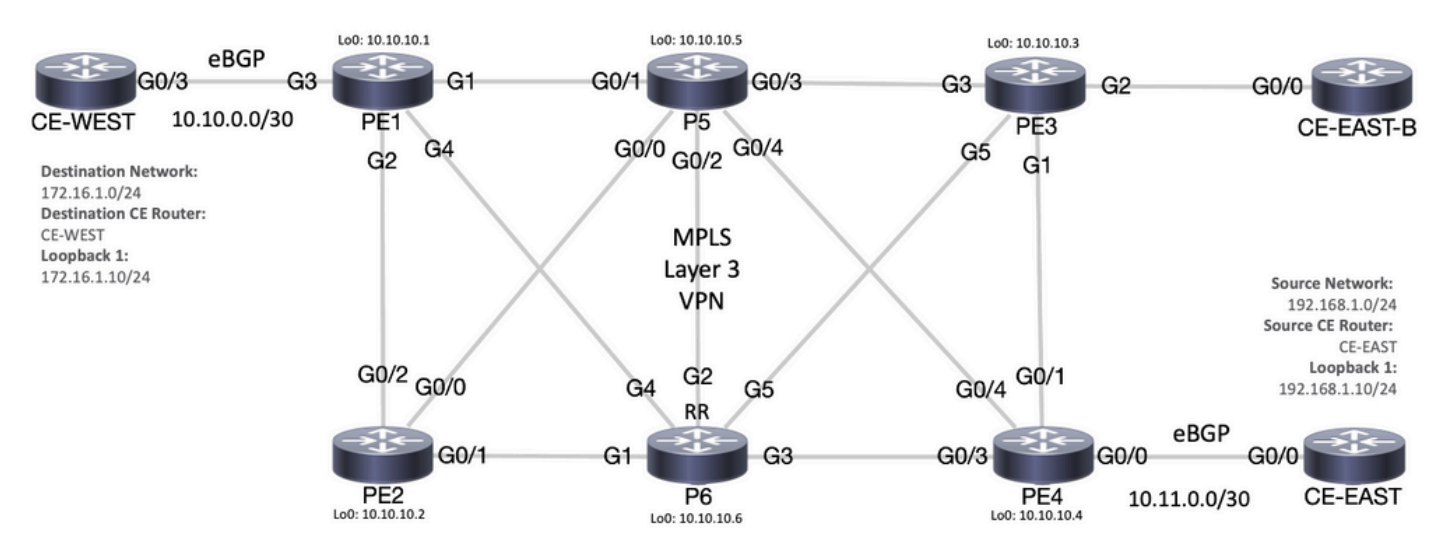

MPLSトポロジ図

トラブルシューティング

# 初期情報

送信元ネットワーク: 192.168.1.0/24

送信元CEルータ: CE-EAST

宛先ネットワーク:172.16.1.0/24

宛先CEルータ:CE-WEST

最初の情報とトポロジに基づいて、到達可能性は、ルータCE-EASTのLoopback1で表される送信 元アドレス192.168.1.10と、ルータCE-WESTのLoopback1で表される宛先アドレス 172.16.1.10の間で成功する必要があります。 CE-EAST#

show run interface loopback1
Building configuration...
Current configuration : 66 bytes
!
interface Loopback1
ip address 192.168.1.10 255.255.255.0
end
CE-WEST#
show run interface loopback 1
Building configuration...
Current configuration : 65 bytes
!
interface Loopback1
ip address 172.16.1.10 255.255.255.0
end

ICMP到達可能性とtracerouteは、これらの送信元アドレスと宛先アドレス間の接続チェックを開始するために使用されましたが、次の出力からは、これが成功しなかったことがわかります。

## <#root>

CE-EAST#

ping 172.16.1.10 source loopback1

Type escape sequence to abort. Sending 5, 100-byte ICMP Echos to 172.16.1.10, timeout is 2 seconds: Packet sent with a source address of 192.168.1.10

Success rate is 0 percent (0/5)

CE-EAST#

traceroute 172.16.1.10 source loop1 probe 1 numeric

Type escape sequence to abort. Tracing the route to 172.16.1.10 VRF info: (vrf in name/id, vrf out name/id) 1 10.11.0.2 2 msec 2 \* 3 10.10.0.2 [MPLS: Label 16 Exp 0] 9 msec 4 \* 5 \* 6 \* 7 \* \* 8 9 \* 10 \* \* 11 \* 12 13 \* \* 14

| 15    | *   |
|-------|-----|
| 16    | *   |
| 17    | *   |
| 18    | *   |
| 19    | *   |
| 20    | *   |
| 21    | *   |
| 22    | *   |
| 23    | *   |
| 24    | *   |
| 25    | *   |
| 26    | *   |
| 27    | *   |
| 28    | *   |
| 29    | *   |
| 30    | *   |
| CE-EA | ST# |

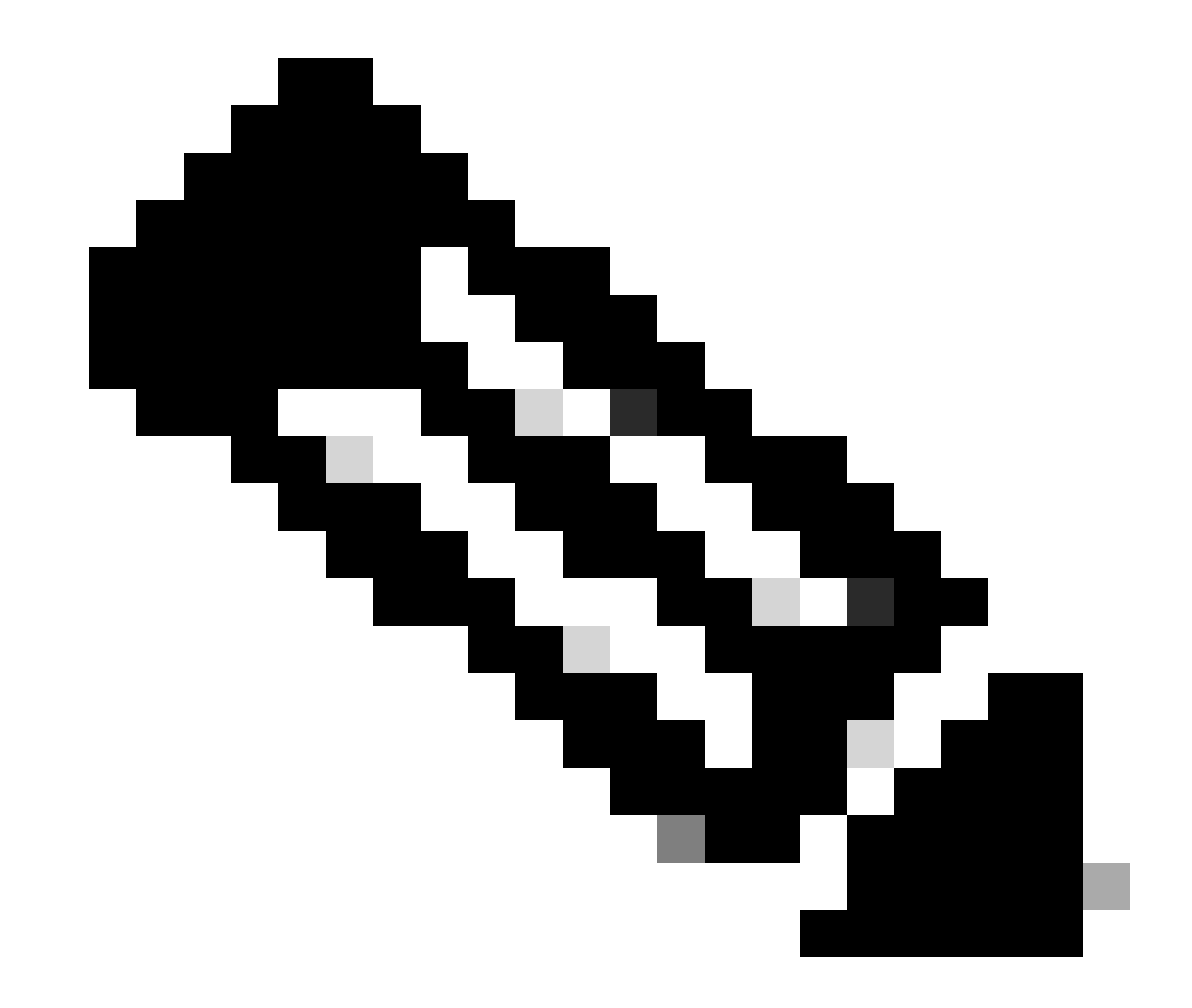

注:トラブルシューティングの際にMPLSネットワークに接続されたtracerouteを使用す ると、一部のサービスプロバイダーはコア内のすべてのLSR(ラベルスイッチルータ)を 非表示にするために、Cisco IOS XEのno mpls ip propagate-ttl forwardコマンドまたは Cisco IOS XRのmpls ip-ttl-propagate disable forwardedコマンドを設定する傾向があるた め、効果が低くなる場合があります(ただし、入力および出力PEルータをををを除除除 を除除除除除く)。

送信元CEルータのステータスを確認する際に、このルータはVRF(Virtual Route Forwarding)を持 たず、MPLSに対応していないため、RIB(Routing Information Base)、CEF(Cisco Express Forwarding)、およびBGPを確認する必要があります。次の出力では、BGPを介して宛先サブネッ ト172.16.1.0/24に既知のルーティングエントリがあり、インターフェイスGigabitEthernet0/0を介 して到達可能であることが確認できます。

<#root>

CE-EAST#

show ip route 172.16.1.10

Routing entry for 172.16.1.0/24

Known via "bgp 65001", distance 20, metric 0

<<<< Tag 65500, type external Last update from 10.11.0.2 3d01h ago Routing Descriptor Blocks: \* 10.11.0.2, from 10.11.0.2, 3d01h ago Route metric is 0, traffic share count is 1 AS Hops 2 Route tag 65500 MPLS label: none

## CE-EAST#

show ip cef 172.16.1.10

172.16.1.0/24

nexthop 10.11.0.2 GigabitEthernet0/0

<>>>> CE-EAST#

送信元のCE-EASTルータにはRIBにインストールされた宛先へのルートがあるため、トポロジに 示すように、プロバイダーエッジ(PE)ルータPE4(入力PE)を調べる時間です。この時点で、次 の出力に示すように、VRFとルート識別子、およびルートターゲットのインポートとエクスポー トが設定されます。

## <#root>

RP/0/0/CPU0:PE4#

```
Mon Sep 11 20:01:54.454 UTC
vrf EAST
address-family ipv4 unicast
import route-target 65000:1 65001:1 65001:2 ! export route-target 65001:1
  ļ
 !
!
RP/0/0/CPU0:PE4#
show run router bgp
Mon Sep 11 20:06:48.164 UTC
router bgp 65500
address-family ipv4 unicast
 !
address-family vpnv4 unicast
 1
 neighbor 10.10.10.6
  remote-as 65500
  update-source Loopback0
  address-family vpnv4 unicast
  1
 !
 vrf EAST
rd 65001:1
  address-family ipv4 unicast
  1
  neighbor 10.11.0.1
   remote-as 65001
   address-family ipv4 unicast
    route-policy PASS in
    route-policy PASS out
   !
  ļ
 !
!
RP/0/0/CPU0:PE4#
```

前の出力から、VRF名「EAST」が65000:1のルートターゲットインポートで定義されていること がわかります。ここでVRFルーティングテーブルをチェックでき、これはPE4に宛先IPアドレス 172.16.1.10へのルートがあるかどうかを判断するのに役立ちます。

<#root>

RP/0/0/CPU0:PE4#

show run vrf EAST

show route vrf EAST 172.16.1.10

Mon Sep 11 19:58:28.128 UTC

```
Routing entry for 172.16.1.0/24

Known via "bgp 65500", distance 200, metric 0

Tag 65000, type internal

Installed Sep 8 18:28:46.303 for 3d01h

Routing Descriptor Blocks

10.10.10.1, from 10.10.10.6

Nexthop in Vrf: "default", Table: "default", IPv4 Unicast, Table Id: 0xe0000000

Route metric is 0

No advertising protos.

RP/0/0/CPU0:PE4#
```

このPEはCisco IOS XRデバイスであるため、show route vrf <name>コマンドの最後に「detail」 キーワードを使用して、MP-BGP(マルチプロトコルBGP)によって付加されるVPNv4ラベルや 、プレフィックスからのソースRD(ルート識別子)などの追加情報を確認できます。

## <#root>

#### RP/0/0/CPU0:PE4#

show route vrf EAST 172.16.1.10 detail

Mon Sep 11 20:21:48.492 UTC

Routing entry for 172.16.1.0/24 Known via "bgp 65500", distance 200, metric 0 Tag 65000, type internal Installed Sep 8 18:28:46.303 for 3d01h Routing Descriptor Blocks 10.10.10.1, from 10.10.10.6 Nexthop in Vrf: "default", Table: "default", IPv4 Unicast, Table Id: 0xe0000000 Route metric is 0

Label: 0x10 (16)

<<<<<
Tunnel ID: None
Binding Label: None
Extended communities count: 0</pre>

Source RD attributes: 0x0000:65000:1

次に、VRFにインポートされたBGP VPNv4プレフィックスを見てみましょう。これは前の出力と 同じラベル16であり、拡張コミュニティ65000:1もあることを確認してください。また、 10.10.10.1は、PE4がルート再帰を実行するために必要なネクストホップであり、次のアドレス 「10.10.10.6から」は、PE4がこのプレフィクスを学習するために使用したBGPピアです(この シナリオでは、ルートリフレクタP6です)。

# <#root>

RP/0/0/CPU0:PE4#

show bgp vpnv4 unicast vrf EAST 172.16.1.10

Mon Sep 11 22:42:28.114 UTC BGP routing table entry for 172.16.1.0/24, Route Distinguisher: 65001:1 Versions: Process bRIB/RIB SendTblVer Speaker 48 48 Last Modified: Sep 8 18:28:46.314 for 3d04h Paths: (1 available, best #1) Not advertised to any peer Path #1: Received by speaker 0 Not advertised to any peer 65000

10.10.10.1 (metric 20) from 10.10.10.6 (10.10.10.1)

<<<<<

#### Received Label 16

Origin IGP, metric 0, localpref 100, valid, internal, best, group-best, import-candidate, importe Received Path ID 0, Local Path ID 0, version 48

Extended community: RT:65000:1

<<<<< Originator: 10.10.10.1, Cluster list: 10.10.10.6

Source AFI: VPNv4 Unicast, Source VRF: default, Source Route Distinguisher: 65000:1

<<<<<

CEFを調べるときに、VRFレベルでexact-routeキーワードを指定すると、パケットの出力インタ ーフェイスを把握できます。このコマンドは、プレフィクスに付加された2つのラベル24001と 16を示すため、重要な詳細を提供する場合もあります。その理由は、ラベル16がBGP VPNv4か ら来ており、ラベル24001(LDP)がLDP(ラベル配布プロトコル)から来ているためです。

## <#root>

#### RP/0/0/CPU0:PE4#

show cef vrf EAST exact-route 192.168.1.10 172.16.1.10

Mon Sep 11 22:48:15.241 UTC
172.16.1.0/24, version 36, internal 0x5000001 0x0 (ptr 0xa12dc74c) [1], 0x0 (0x0), 0x208 (0xa155b1b8)
Updated Sep 8 18:28:46.323
local adjacency 10.0.0.16
Prefix Len 24, traffic index 0, precedence n/a, priority 3
 via GigabitEthernet0/0/0/4
 via 10.10.1/32, 3 dependencies, recursive [flags 0x6000]
 path-idx 0 NHID 0x0 [0xa15c3f54 0x0]
 recursion-via-/32
 next hop VRF - 'default', table - 0xe0000000
 next hop 10.0.0.16/32 Gi0/0/0/4 labels imposed {24001 16}

<<<<<

次の手順として、show bgp vpnv4 unicastコマンドを使用して、このPEによって学習されている VPNv4ルートをチェックします。次の出力は、VPNv4プレフィクスがVRFにインポートされる前 の情報を示しています。設定されているRT(ルートターゲット)が(この例では、インポートさ れたRTが65000:1、65001:1、65001:2である)のは、どのルートをどのVRFにインポートするかを 示しています。

#### <#root>

RP/0/0/CPU0:PE4#

show bgp vpnv4 unicast

Fri Sep 15 02:15:15.463 UTC BGP router identifier 10.10.10.4, local AS number 65500 BGP generic scan interval 60 secs Non-stop routing is enabled BGP table state: Active Table ID: 0x0 RD version: 0 BGP main routing table version 85 BGP NSR Initial initsync version 1 (Reached) BGP NSR/ISSU Sync-Group versions 0/0 BGP scan interval 60 secs Status codes: s suppressed, d damped, h history, \* valid, > best i - internal, r RIB-failure, S stale, N Nexthop-discard Origin codes: i - IGP, e - EGP, ? - incomplete Network Metric LocPrf Weight Path Next Hop Route Distinguisher: 65000:1 \*>i172.16.1.0/24 10.10.10.1 0 100 0 65000 i <<<<< \*>i172.16.2.0/24 100 0 65000 i 10.10.10.1 0 Route Distinguisher: 65001:1 (default for vrf EAST) \* i0.0.0/0 10.10.10.3 0 100 0 65001 i \*> 10.11.0.1 0 0 65001 i \*>i172.16.1.0/24 10.10.10.1
\*>i172.16.2.0/24 10.10.10.1 0 65000 i 0 100 0 0 65000 i 100 10.11.0.1 \*> 192.168.1.0/24 0 0 65001 i \*>i192.168.2.0/24 10.10.10.3 0 100 0 65001 i

| *> 192.168.3.0/24    | 10.11.0.1  | 0 |     | 0 65001 i |
|----------------------|------------|---|-----|-----------|
| Route Distinguisher: | 65001:2    |   |     |           |
| *>i0.0.0/0           | 10.10.10.3 | 0 | 100 | 0 65001 i |
| *>i192.168.2.0/24    | 10.10.10.3 | 0 | 100 | 0 65001 i |

Processed 10 prefixes, 11 paths

この例では、VPNv4テーブルが小さい場合がありますが、実稼働環境では、すべてのVPNv4プレ フィクスを調べる代わりに、次のコマンドを使用して、確認を特定のRDとプレフィクスに絞り込 むことができます。

<#root>

RP/0/0/CPU0:PE4#

show bgp vpnv4 unicast rd 65000:1 172.16.1.10 Mon Sep 11 22:54:04.967 UTC BGP routing table entry for 172.16.1.0/24, Route Distinguisher: 65000:1 Versions: Process bRIB/RIB SendTblVer Speaker 46 46 Last Modified: Sep 8 18:28:46.314 for 3d04h Paths: (1 available, best #1) Not advertised to any peer Path #1: Received by speaker 0 Not advertised to any peer 65000 10.10.10.1 (metric 20) from 10.10.10.6 (10.10.10.1) Received Label 16 Origin IGP, metric 0, localpref 100, valid, internal, best, group-best, import-candidate, not-in-Received Path ID 0, Local Path ID 0, version 46 Extended community: RT:65000:1 Originator: 10.10.10.1, Cluster list: 10.10.10.6

この時点で、MP-BGPコントロールプレーンには、それぞれ宛先プレフィックスとLDPおよび VPNv4ラベル{24001 16}があり、このトラフィックの出口インターフェイスはGi0/0/0/4であると 思われ、トラフィックを転送する必要があるネクストホップは10.10.1です。ただし、優先さ れる出口インターフェイスを確認する別のオプションはありますか。次に、MPLS転送テーブル またはLFIB(Label Forwarding Information Base; ラベル転送情報ベース)を調べます。show mpls forwardingコマンドを使用すると、10.10.10.10.0元先(PE1からのループバック0)に向けて 2つのエントリが表示されます。一方のパスはGi0/0/0/4の発信インターフェイス(Outgoing Label)が24001でネクストホップ10.0.0.16(ルータP5)を持ち、もう一方のパスはGi0/0/0/0/3を 通り、ネクストホップ110.0.0.13(ルータ6)を23の発信発信ラベル

<#root>

RP/0/0/CPU0:PE4#

show mpls forwarding

| Mon Sep 11 23:28:33.425 UTC |            |                   |           |           |          |  |
|-----------------------------|------------|-------------------|-----------|-----------|----------|--|
| Local                       | Outgoing   | Prefix            | Outgoing  | Next Hop  | Bytes    |  |
| Label                       | Label      | or ID             | Interface |           | Switched |  |
|                             |            |                   |           |           |          |  |
| 24000                       | Unlabelled | 192.168.1.0/24[V] | Gi0/0/0/0 | 10.11.0.1 | 1096     |  |
| 24001                       | Unlabelled | 192.168.3.0/24[V] | Gi0/0/0/0 | 10.11.0.1 | 56056    |  |
| 24002                       | Unlabelled | 0.0.0/0[V]        | Gi0/0/0/0 | 10.11.0.1 | 0        |  |
| 24003                       | Рор        | 10.10.10.6/32     | Gi0/0/0/3 | 10.0.0.13 | 7778512  |  |
| 24004                       | Рор        | 10.0.0.4/31       | Gi0/0/0/3 | 10.0.0.13 | 0        |  |
| 24005                       | Рор        | 10.0.0.8/31       | Gi0/0/0/3 | 10.0.0.13 | 0        |  |
| 24006                       | Рор        | 10.10.10.5/32     | Gi0/0/0/4 | 10.0.0.16 | 3542574  |  |
| 24007                       | Рор        | 10.0.0.10/31      | Gi0/0/0/3 | 10.0.0.13 | 0        |  |
|                             | Рор        | 10.0.0.10/31      | Gi0/0/0/4 | 10.0.0.16 | 0        |  |
| 24008                       | Рор        | 10.0.0.6/31       | Gi0/0/0/4 | 10.0.0.16 | 0        |  |
| 24009                       | Рор        | 10.0.0/31         | Gi0/0/0/4 | 10.0.0.16 | 0        |  |

24010 23 10.10.10.1/32 Gi0/0/0/3 10.0.0.13 22316

<<<<<

.....

24001 10.10.10.1/32 Gi0/0/0/4 10.0.0.16 42308

| 24011 | 18    | 10.10.10.2/32 | Gi0/0/0/3 | 10.0.0.13 | 0       |
|-------|-------|---------------|-----------|-----------|---------|
|       | 24003 | 10.10.10.2/32 | Gi0/0/0/4 | 10.0.0.16 | 0       |
| 24012 | 17    | 10.0.0.2/31   | Gi0/0/0/3 | 10.0.0.13 | 0       |
|       | 24005 | 10.0.0.2/31   | Gi0/0/0/4 | 10.0.0.16 | 0       |
| 24013 | Рор   | 10.10.10.3/32 | Gi0/0/0/1 | 10.0.0.20 | 3553900 |
| 24014 | Рор   | 10.0.0.14/31  | Gi0/0/0/1 | 10.0.0.20 | 0       |
|       | Рор   | 10.0.0.14/31  | Gi0/0/0/4 | 10.0.0.16 | 0       |
| 24015 | Рор   | 10.0.0.18/31  | Gi0/0/0/1 | 10.0.0.20 | 0       |
|       | Рор   | 10.0.0.18/31  | Gi0/0/0/3 | 10.0.0.13 | 0       |
|       |       |               |           |           |         |

RP/0/0/CPU0:PE4#

show mpls forwarding prefix 10.10.10.1/32

| Mon Sep 11 23:30:54.685 UTC |          |               |           |           |          |  |  |
|-----------------------------|----------|---------------|-----------|-----------|----------|--|--|
| Local                       | Outgoing | Prefix        | Outgoing  | Next Hop  | Bytes    |  |  |
| Label                       | Label    | or ID         | Interface |           | Switched |  |  |
| 24010                       | 23       | 10.10.10.1/32 | Gi0/0/0/3 | 10.0.0.13 | 3188     |  |  |
|                             | 24001    | 10.10.10.1/32 | Gi0/0/0/4 | 10.0.0.16 | 6044     |  |  |

#### RP/0/0/CPU0:PE4#

show mpls forwarding prefix 10.10.10.1/32 detail hardware egress

Mon Sep 11 23:36:06.504 UTC Local Outgoing Prefix Outgoing Next Hop Bytes Interface Label Label or ID Switched \_\_\_\_\_ \_\_\_\_\_ 24010 23 10.10.10.1/32 Gi0/0/0/3 10.0.0.13 N/A Updated: Sep 8 20:27:26.596 Version: 39, Priority: 3 Label Stack (Top -> Bottom): { 23 } NHID: 0x0, Encap-ID: N/A, Path idx: 0, Backup path idx: 0, Weight: 0 MAC/Encaps: 14/18, MTU: 1500 Outgoing Interface: GigabitEthernet0/0/0/3 (ifhandle 0x000000a0) Packets Switched: 0

24001 10.10.1/32 Gi0/0/0/4 10.0.0.16 N/A

Updated: Sep 8 20:27:26.596 Version: 39, Priority: 3 Label Stack (Top -> Bottom): { 24001 } NHID: 0x0, Encap-ID: N/A, Path idx: 1, Backup path idx: 0, Weight: 0 MAC/Encaps: 14/18, MTU: 1500 Outgoing Interface: GigabitEthernet0/0/0/4 (ifhandle 0x000000c0) Packets Switched: 0

上記の出力から、トラフィックのロードバランシングが可能なパスオプションが2つあることは明 らかですが、どちらが優先パスであるかを判断する方法がいくつかあります。その1つの方法は、 show cef exact-route <source IP> <destination IP>コマンドを使用して、送信元PEからの Loopback0と宛先PEからのLoopback0を追加することです。次の出力に示すように、優先パスは Gi0/0/0/4を通過します。

<#root>

RP/0/0/CPU0:PE4#

show cef exact-route 10.10.10.4 10.10.10.1

Mon Sep 11 23:49:44.558 UTC
10.10.1/32, version 39, internal 0x1000001 0x0 (ptr 0xa12dbdbc) [1], 0x0 (0xa12c18c0), 0xa28 (0xa185
Updated Sep 8 20:27:26.596
local adjacency 10.0.0.16
Prefix Len 32, traffic index 0, precedence n/a, priority 3
via GigabitEthernet0/0/0/4

via 10.0.0.16/32, GigabitEthernet0/0/0/4, 9 dependencies, weight 0, class 0 [flags 0x0]

<<<< path-idx 1 NHID 0x0 [0xa16765bc 0x0] next hop 10.0.0.16/32 local adjacency local label 24010 labels imposed {24001}

もう1つのオプションは、最初にLIB(ラベル情報ベース)を確認し、コマンドshow mpls ldp bindings <prefix/mask>を使用して宛先Loopback0(出力PEに属する10.10.10.1)のLDPバインデ ィングを取得し、その出力からローカルバインディングラベルが見つかったら、コマンドshow mpls forwarding exact-route label <label> ipv4 <source IP> <destination IP> detail でそのラベル値 ををを使用して優先パスを取得します。

<#root>

RP/0/0/CPU0:PE4#

show mpls ldp bindings 10.10.10.1/32

Wed Sep 13 17:18:43.007 UTC 10.10.10.1/32, rev 29

Local binding: label: 24010

RP/0/0/CPU0:PE4#

show mpls forwarding exact-route label 24010 ipv4 10.10.10.4 10.10.10.1 detail

Wed Sep 13 17:20:06.342 UTCLocal OutgoingPrefixOutgoingNext HopBytesLabelor IDInterfaceSwitched

24010 24001 10.10.10.1/32 Gi0/0/0/4 10.0.0.16 N/A

<<<<<

Updated: Sep 12 14:15:37.009 Version: 198, Priority: 3 Label Stack (Top -> Bottom): { 24001 } NHID: 0x0, Encap-ID: N/A, Path idx: 1, Backup path idx: 0, Weight: 0 Hash idx: 1 MAC/Encaps: 14/18, MTU: 1500 Outgoing Interface: GigabitEthernet0/0/0/4 (ifhandle 0x000000c0) Packets Switched: 0

Via: Gi0/0/0/4, Next Hop: 10.0.0.16 Label Stack (Top -> Bottom): { 24001 } NHID: 0x0, Encap-ID: N/A, Path idx: 1, Backup path idx: 0, Weight: 0 Hash idx: 1 MAC/Encaps: 14/18, MTU: 1500 Outgoing Interface: GigabitEthernet0/0/0/4 (ifhandle 0x000000c0)

次に、データプレーンにあるネクストホップルータを確認することが重要です。この例では、確認すべきルータはP5(インターフェイス10.0.0.16)です。最初にMPLS転送テーブルを調べます。ここでは、プレフィクス10.10.10.1のローカルラベルを24001にする必要があります。

# <#root>

RP/0/0/CPU0:P5#

show mpls forwarding

| Thu Sep | o 14 20:07:10                                     | 5.455 UTC     |           |           |          |  |
|---------|---------------------------------------------------|---------------|-----------|-----------|----------|--|
| Local   | Outgoing                                          | Prefix        | Outgoing  | Next Hop  | Bytes    |  |
| Labe1   | Label                                             | or ID         | Interface |           | Switched |  |
|         |                                                   |               |           |           |          |  |
| 24000   | Рор                                               | 10.10.10.6/32 | Gi0/0/0/2 | 10.0.0.11 | 361906   |  |
| 24001 1 | 24001 Pop 10.10.10.1/32 Gi0/0/0/1 10.0.0.0 361002 |               |           |           |          |  |
|         | <<<•                                              | <<            |           |           |          |  |
| 24002   | Рор                                               | 10.0.0.4/31   | Gi0/0/0/1 | 10.0.0.0  | 0        |  |
|         | Рор                                               | 10.0.0.4/31   | Gi0/0/0/2 | 10.0.0.11 | 0        |  |
| 24003   | Рор                                               | 10.10.10.2/32 | Gi0/0/0/0 | 10.0.0.6  | 360940   |  |

| 24004 | Рор | 10.0.0.8/31   | Gi0/0/0/0 | 10.0.0.6  | 0      |
|-------|-----|---------------|-----------|-----------|--------|
|       | Рор | 10.0.0.8/31   | Gi0/0/0/2 | 10.0.0.11 | 0      |
| 24005 | Рор | 10.0.0.2/31   | Gi0/0/0/0 | 10.0.0.6  | 0      |
|       | Рор | 10.0.0.2/31   | Gi0/0/0/1 | 10.0.0.0  | 0      |
| 24006 | Рор | 10.10.10.4/32 | Gi0/0/0/4 | 10.0.0.17 | 361230 |
| 24007 | Рор | 10.0.0.12/31  | Gi0/0/0/2 | 10.0.0.11 | 0      |
|       | Рор | 10.0.0.12/31  | Gi0/0/0/4 | 10.0.0.17 | 0      |
| 24008 | Рор | 10.10.10.3/32 | Gi0/0/0/3 | 10.0.0.15 | 361346 |
| 24009 | Рор | 10.0.0.20/31  | Gi0/0/0/3 | 10.0.0.15 | 0      |
|       | Рор | 10.0.0.20/31  | Gi0/0/0/4 | 10.0.0.17 | 0      |
| 24010 | Рор | 10.0.0.18/31  | Gi0/0/0/2 | 10.0.0.11 | 0      |
|       | Рор | 10.0.0.18/31  | Gi0/0/0/3 | 10.0.0.15 | 0      |

RP/0/0/CPU0:P5#

show mpls forwarding labels 24001

| Label  | Label         | or ID     | Interface |          | Switched |
|--------|---------------|-----------|-----------|----------|----------|
| Local  | Outgoing      | Prefix    | Outgoing  | Next Hop | Bytes    |
| Thu Se | o 14 20:07:42 | 2.584 UTC |           |          |          |

24001 Pop 10.10.10.1/32 Gi0/0/0/1 10.0.0.0 361060

RP/0/0/CPU0:P5#

上記の出力から、プレフィックス10.10.10.1/32のLFIBエントリでは、発信ラベルとして「Pop」 が表示されていることがわかります。これは、このルータがPenultimate Hop Popping(PHP)であ ることを意味します。また、トラフィックはLFIB情報に基づいてGi0/0/0/1経由で送信される必要 があることも示しています。これはCEFを調べる際にも確認できます。次のCEF exact-route出力 は、付加されたラベルとして暗黙的ヌルラベルを示しています。これは、Gi0/0/0/1に接続された ネクストホップがラベルスイッチパスの最後のルータであり、宛先サイト(CE-WEST)に面する PEでもあるため、やはり同じです。これは、ルータP5がパケットから別のラベルを削除し、強制 しない理由でもあります。このプロセスのおかげで、出力ルータPE1はLDPラベルのないパケッ トを受信することになります。

<#root>

RP/0/0/CPU0:P5#

show cef exact-route 10.10.10.4 10.10.10.1

Thu Sep 14 20:25:57.269 UTC 10.10.1/32, version 192, internal 0x1000001 0x0 (ptr 0xa1246394) [1], 0x0 (0xa122b638), 0xa20 (0xa15 Updated Sep 12 14:15:38.009 local adjacency 10.0.0.0 Prefix Len 32, traffic index 0, precedence n/a, priority 3 via GigabitEthernet0/0/0/1 via 10.0.0.0/32, GigabitEthernet0/0/0/1, 9 dependencies, weight 0, class 0 [flags 0x0] path-idx 0 NHID 0x0 [0xa166e280 0xa166e674] next hop 10.0.0.0/32 local adjacency

# ラベルスイッチパスを確認する最後のポイントはPE1です。MPLS転送テーブルを見ると、 LFIBにプレフィクス10.10.1/32のエントリがないことがわかります。

# <#root>

PE1#

## show mpls forwarding-table

| Local |     | Outgoing  | Prefix           | Bytes Label | Outgoing  | Next Hop  |
|-------|-----|-----------|------------------|-------------|-----------|-----------|
| Labe1 |     | Label     | or Tunnel Id     | Switched    | interface |           |
| 16    |     | No Label  | 172.16.1.0/24[V] | 12938       | Gi3       | 10.10.0.1 |
| 17    |     | No Label  | 172.16.2.0/24[V] | 0           | Gi3       | 10.10.0.1 |
| 18    |     | Pop Label | 10.0.0.6/31      | 0           | Gi1       | 10.0.0.1  |
|       |     | Pop Label | 10.0.0.6/31      | 0           | Gi2       | 10.0.0.3  |
| 19    |     | Pop Label | 10.0.0.8/31      | 0           | Gi2       | 10.0.0.3  |
|       |     | Pop Label | 10.0.0.8/31      | 0           | Gi4       | 10.0.0.5  |
| 20    |     | Pop Label | 10.0.0.10/31     | 0           | Gi1       | 10.0.0.1  |
|       |     | Pop Label | 10.0.0.10/31     | 0           | Gi4       | 10.0.0.5  |
| 21    |     | Pop Label | 10.0.0.12/31     | 0           | Gi4       | 10.0.0.5  |
| 22    |     | Pop Label | 10.0.0.14/31     | 0           | Gi1       | 10.0.0.1  |
| 23    |     | Pop Label | 10.0.0.16/31     | 0           | Gi1       | 10.0.0.1  |
| 24    |     | Pop Label | 10.0.0.18/31     | 0           | Gi4       | 10.0.0.5  |
| 25    |     | 24009     | 10.0.0.20/31     | 0           | Gi1       | 10.0.0.1  |
|       |     | 22        | 10.0.0.20/31     | 0           | Gi4       | 10.0.0.5  |
| 26    |     | Pop Label | 10.10.10.2/32    | 0           | Gi2       | 10.0.0.3  |
| 27    |     | 24008     | 10.10.10.3/32    | 0           | Gi1       | 10.0.0.1  |
|       |     | 24        | 10.10.10.3/32    | 0           | Gi4       | 10.0.0.5  |
| 28    |     | 24006     | 10.10.10.4/32    | 0           | Gi1       | 10.0.0.1  |
|       |     | 25        | 10.10.10.4/32    | 0           | Gi4       | 10.0.0.5  |
| 29    |     | Pop Label | 10.10.10.5/32    | 0           | Gi1       | 10.0.0.1  |
| Local |     | Outgoing  | Prefix           | Bytes Label | Outgoing  | Next Hop  |
| Label |     | Label     | or Tunnel Id     | Switched    | interface |           |
| 30    |     | Pop Label | 10.10.10.6/32    | 0           | Gi4       | 10.0.0.5  |
| 31    | [T] | Pop Label | 1/1[TE-Bind]     | 0           | drop      |           |

# [T] Forwarding through a LSP tunnel. View additional labelling info with the 'detail' option

すでに説明したように、この動作の理由は、プレフィックス(10.10.10.1/32)がPE1に属しており 、ルータもこの接続されたプレフィックスに暗黙的なヌルラベルを割り当てているためです。こ れは、show mpls ldp bindingsコマンドを使用して確認できます。

# <#root>

PE1#

show run interface loopback 0

Building configuration...

Current configuration : 66 bytes ! interface Loopback0 ip address 10.10.10.1 255.255.255 end

PE1#

show mpls ldp bindings 10.10.10.1 32

lib entry: 10.10.10.1/32, rev 24

local binding: label: imp-null

remote binding: lsr: 10.10.10.6:0, label: 23 remote binding: lsr: 10.10.10.5:0, label: 24001 remote binding: lsr: 10.10.10.2:0, label: 24000

PE1はCisco IOS XEルータであるため、コマンドshow bgp vpnv4 unicast allまたはshow bgp vpnv4 unicast rd <value> <destination IP>を使用すると、宛先プレフィックス172.16.1.0/24がMP-BGPを介して正しく学習されていることを識別および確認するのに役立ちます。次のコマンドの 出力は、エクスポート後のプレフィックスを示しています。

```
<#root>
```

PE1#

show bgp vpnv4 unicast all

Metric LocPrf Weight Path Network Next Hop Route Distinguisher: 65000:1 (default for vrf WEST) \*>i 0.0.0.0 10.10.10.3 0 100 0 65001 i 100 0 65001 i \*bi 10.10.10.4 0 \*> 172.16.1.0/24 10.10.0.1 0 0 65000 i <<<<< \*> 172.16.2.0/24 0 0 65000 i 10.10.0.1 \*>i 192.168.1.0 0 100 0 65001 i 10.10.10.4 \*>i 192.168.2.0 10.10.10.3 0 100 0 65001 i \*>i 192.168.3.0 10.10.10.4 0 100 0 65001 i Route Distinguisher: 65001:1 0 100 0 65001 i \*>i 0.0.0.0 10.10.10.4 100 0 65001 i \*>i 192.168.1.0 10.10.10.4 0 \*>i 192.168.3.0 0 100 0 65001 i 10.10.10.4 Route Distinguisher: 65001:2 Metric LocPrf Weight Path Network Next Hop \*>i 0.0.0.0 10.10.10.3 0 100 0 65001 i 0 100 \*>i 192.168.2.0 10.10.10.3 0 65001 i

# 

Updated on Sep 15 2023 18:27:23 UTC

同様に、show bgp vpnv4 unicast vrf <name> <prefix>コマンドを使用して、CE-WESTが受信した プレフィクスであるVRFのBGP VPNv4プレフィクスを調べると、出力は、入力PE4まで運ばれた MP-BGPラベル16と、設定されたRTエクスポート65000:1を示しています。

<#root>

```
PE1#
show bgp vpnv4 unicast vrf WEST 172.16.1.10
BGP routing table entry for 65000:1:172.16.1.0/24, version 2
Paths: (1 available, best #1, table WEST)
  Additional-path-install
  Advertised to update-groups:
     6
  Refresh Epoch 2
  65000
    10.10.0.1 (via vrf WEST) from 10.10.0.1 (172.16.2.10)
      Origin IGP, metric 0, localpref 100, valid, external, best
Extended Community: RT:65000:1 , recursive-via-connected
         <<<<<
mpls labels in/out 16/nolabel
        <<<<<
      rx pathid: 0, tx pathid: 0x0
      Updated on Sep 15 2023 18:27:23 UTC
PE1#
```

# show run vrf WEST

#### PE1#

```
Building configuration...
Current configuration : 478 bytes
vrf definition WEST
 rd 65000:1
route-target export 65000:1
         <<<<<
 route-target import 65000:1
 route-target import 65001:1
 route-target import 65001:2
 address-family ipv4
 exit-address-family
L
I
interface GigabitEthernet3
vrf forwarding WEST
 ip address 10.10.0.2 255.255.255.252
negotiation auto
no mop enabled
no mop sysid
i
router bgp 65500
 I
address-family ipv4 vrf WEST
  neighbor 10.10.0.1 remote-as 65000
  neighbor 10.10.0.1 activate
 exit-address-family
I
end
```

このPEで最後にチェックする情報は、PE4ではプレフィックス172.16.1.0/24のRIBにラベルがな いことがわかっているのに対して、宛先IPへのVRFレベルのRIBおよびCEFエントリです。これ は、これがCEから着信するルートであり、このプレフィックスがVPNv4にエクスポートされる前 に、eBGPを介して学習され、VRFルーティングテーブルに挿入されているためです。これは、 次に示すshow ip route vrf <name> <prefix>コマンドとshow ip cef vrf <name> <prefix>コマンドを 使用して確認できます。

<#root>

PE1#

show ip route vrf WEST 172.16.1.10

Route tag 65000 MPLS label: none

PE1#

show ip cef vrf WEST 172.16.1.10

172.16.1.0/24 nexthop 10.10.0.1 GigabitEthernet3

この時点で、宛先プレフィックス172.16.1.0/24がトラフィックCE(CE-EAST)の送信元によって正 しく学習され、MP-BGPを介して正しく伝播されたこと、およびPEおよびPsループバックからの ラベルがラベルスイッチパスを介して学習されたことが確認されました。ただし、発信元と宛先 間の到達可能性は成功せず、CE-WESTを確認する最後のルータがまだ1つあります。このルータ で最初に確認するのはルーティングテーブルです。ここで送信元IPプレフィクス 192.168.1.0/24が表示されることが想定されています。

<#root>

CE-WEST#

show ip route 192.168.1.10

% Network not in table

CE-WEST#

「Network not in table」が問題であることは明らかです。BGPテーブルも確認できますが、プレ フィクスを検索した後は存在しません。

## <#root>

CE-WEST#

\*>

172.16.2.0/24

show ip bgp

BGP table version is 41, local router ID is 172.16.2.10 Status codes: s suppressed, d damped, h history, \* valid, > best, i - internal, r RIB-failure, S Stale, m multipath, b backup-path, f RT-Filter, x best-external, a additional-path, c RIB-compressed, t secondary path, Origin codes: i - IGP, e - EGP, ? - incomplete RPKI validation codes: V valid, I invalid, N Not found Network Next Hop Metric LocPrf Weight Path \*> 172.16.1.0/24 0.0.0.0 0 32768 i

CE-WEST#

0.0.0.0

一歩戻ると、このプロバイダーエッジルータ(PE1)がプレフィックスをeBGPネイバーCE-

0

32768 i

WESTにアドバタイズしているかどうかを確認できます。これを行うには、次に示すshow bgp vpnv4 unicast vrf <name> neighbors <neighbor IP> advertised-routesコマンドを使用します。

<#root>

PE1# show bgp vpnv4 unicast vrf WEST neighbors 10.10.0.1 advertised-routes BGP table version is 61, local router ID is 10.10.10.1 Status codes: s suppressed, d damped, h history, \* valid, > best, i - internal, r RIB-failure, S Stale, m multipath, b backup-path, f RT-Filter, x best-external, a additional-path, c RIB-compressed, t secondary path, L long-lived-stale, Origin codes: i - IGP, e - EGP, ? - incomplete RPKI validation codes: V valid, I invalid, N Not found Metric LocPrf Weight Path Network Next Hop Route Distinguisher: 65000:1 (default for vrf WEST) \*>i 0.0.0.0 10.10.10.3 0 100 0 65001 i \*>i 192.168.1.0 10.10.10.4 0 100 0 65001 i <<<<< \*>i 192.168.2.0 0 100 0 65001 i 10.10.10.3 \*>i 192.168.3.0 0 100 0 65001 i 10.10.10.4 Total number of prefixes 4

前の手順に基づいて、PE1ルータがプレフィックスをCE-WESTに正しくアドバタイズしていることを確認できます。次に、CE側のBGPネイバーを確認します。

### <#root>

CE-WEST#

show ip bgp neighbors

BGP neighbor is 10.10.0.2, remote AS 65500, external link BGP version 4, remote router ID 10.10.10.1 BGP state = Established, up for 1w4d Last read 00:00:40, last write 00:00:43, hold time is 180, keepalive interval is 60 seconds Neighbor sessions: 1 active, is not multisession capable (disabled) Neighbor capabilities: Route refresh: advertised and received(new) Four-octets ASN Capability: advertised and received Address family IPv4 Unicast: advertised and received Enhanced Refresh Capability: advertised and received Multisession Capability: Stateful switchover support enabled: NO for session 1 Message statistics: InQ depth is 0 OutQ depth is 0

Sent Rcvd Opens: 1 1 0 0 Notifications: Updates: 3 17 19021 Keepalives: 18997 Route Refresh: 2 0 19019 Total: 19029 Do log neighbor state changes (via global configuration) Default minimum time between advertisement runs is 30 seconds For address family: IPv4 Unicast Session: 10.10.0.2 BGP table version 41, neighbor version 41/0 Output queue size : 0 Index 3, Advertise bit 0 3 update-group member Inbound path policy configured Route map for incoming advertisements is FILTER <<<<< Slow-peer detection is disabled Slow-peer split-update-group dynamic is disabled Sent Rcvd Prefix activity: \_\_\_\_ \_\_\_\_ 0 Prefixes Current: 2 Prefixes Total: 4 23 Implicit Withdraw: 2 13 Explicit Withdraw: 0 10 Used as bestpath: 0 n/a Used as multipath: 0 n/a Used as secondary: n/a 0 Outbound Inbound Local Policy Denied Prefixes: \_\_\_\_\_ \_\_\_\_\_ route-map: 0 4 Bestpath from this peer: 18 n/a Total: 18 4 Number of NLRIs in the update sent: max 2, min 0 Last detected as dynamic slow peer: never Dynamic slow peer recovered: never Refresh Epoch: 3 Last Sent Refresh Start-of-rib: 4d23h Last Sent Refresh End-of-rib: 4d23h Refresh-Out took 0 seconds Last Received Refresh Start-of-rib: 4d23h Last Received Refresh End-of-rib: 4d23h Refresh-In took 0 seconds Sent Rcvd Refresh activity: \_\_\_\_ \_\_\_\_ Refresh Start-of-RIB 1 2 2 Refresh End-of-RIB 1 Address tracking is enabled, the RIB does have a route to 10.10.0.2 Route to peer address reachability Up: 1; Down: 0 Last notification 1w5d Connections established 3; dropped 2 Last reset 1w4d, due to Peer closed the session of session 1 External BGP neighbor configured for connected checks (single-hop no-disable-connected-check) Interface associated: GigabitEthernet0/3 (peering address in same link) Transport(tcp) path-mtu-discovery is enabled

Graceful-Restart is disabled SSO is disabled Connection state is ESTAB, I/O status: 1, unread input bytes: 0 Connection is ECN Disabled, Mininum incoming TTL 0, Outgoing TTL 1 Local host: 10.10.0.1, Local port: 179 Foreign host: 10.10.0.2, Foreign port: 39410 Connection tableid (VRF): 0 Maximum output segment queue size: 50 Enqueued packets for retransmit: 0, input: 0 mis-ordered: 0 (0 bytes) Event Timers (current time is 0x4D15FD56): Timer Starts Wakeups Next Retrans 19027 0x0 1 TimeWait 0 0 0x0 19012 18693 AckHold 0x0 SendWnd 0 0 0x0 KeepAlive 0 0 0x0 0 0 0x0 GiveUp 0 0 0x0 PmtuAger DeadWait 0 0 0x0 Linger 0 0 0x00 Process<sub>Q</sub> 0  $0 \times 0$ iss: 1676751051 snduna: 1677112739 sndnxt: 1677112739 irs: 2109012892 rcvnxt: 2109374776 0 maxrcvwnd: sndwnd: 16061 scale: 16384 rcvwnd: 15890 scale: 0 delrcvwnd: 494 SRTT: 1000 ms, RTTO: 1003 ms, RTV: 3 ms, KRTT: 0 ms minRTT: 0 ms, maxRTT: 1000 ms, ACK hold: 200 ms uptime: 1036662542 ms, Sent idletime: 40725 ms, Receive idletime: 40925 ms Status Flags: passive open, gen tcbs Option Flags: nagle, path mtu capable IP Precedence value : 6 Datagrams (max data segment is 1460 bytes): Rcvd: 37957 (out of order: 0), with data: 19014, total data bytes: 361883 Sent: 37971 (retransmit: 1, fastretransmit: 0, partialack: 0, Second Congestion: 0), with data: 19027, Packets received in fast path: 0, fast processed: 0, slow path: 0 fast lock acquisition failures: 0, slow path: 0

上記の出力から、「FILTER」という名前の着信アドバタイズメントに対してルートマップが適用 されていることがわかります。ルートマップ設定を確認すると、192.168.0.0/16のpermit文がある プレフィックスリストを指すmatch句が表示されています。ただし、プレフィックスリストはそ の特定のプレフィクスのみを許可し、この範囲に含めることができるすべてのプレフィクスを許 可するわけではないため、これは正しくありません。

# <#root>

TCP Semaphore

CE-WEST#

show route-map FILTER

route-map FILTER, permit, sequence 10

0x0F3194AC FREE

Match clauses:

ip address prefix-lists: FILTER

Set clauses: Policy routing matches: 0 packets, 0 bytes

CE-WEST#

show ip prefix-list FILTER

ip prefix-list FILTER: 1 entries

seq 5 permit 192.168.0.0/16

<<<<<

CE-WEST#

show run | i ip prefix-list

ip prefix-list FILTER seq 5 permit 192.168.0.0/16

プレフィックスリストの設定を少し変更すると、192.168.1.10へのルートがRIBにインストールされます。

<#root>

CE-WEST#

show run | i ip prefix-list

ip prefix-list FILTER seq 5 permit 192.168.0.0/16 le 32

<<<<<

CE-WEST#

show ip bgp

|    | Network       | Next Hop | Metric LocPrf Weight Path |
|----|---------------|----------|---------------------------|
| *> | 172.16.1.0/24 | 0.0.0.0  | 0 32768 i                 |
| *> | 172.16.2.0/24 | 0.0.0.0  | 0 32768 i                 |

\*> 192.168.1.0 10.10.0.2 0 65500 65001 i

. . . . .

|    | ~~~~        |           |                 |
|----|-------------|-----------|-----------------|
| *> | 192.168.2.0 | 10.10.0.2 | 0 65500 65001 i |
| *> | 192.168.3.0 | 10.10.0.2 | 0 65500 65001 i |

CE-WEST# show ip route 192.168.1.10 Routing entry for 192.168.1.0/24 <<<< Known via "bgp 65000", distance 20, metric 0 Tag 65500, type external Last update from 10.10.0.2 00:00:37 ago Routing Descriptor Blocks: \* 10.10.0.2, from 10.10.0.2, 00:00:37 ago Route metric is 0, traffic share count is 1 AS Hops 2 Route tag 65500 MPLS label: none

# 検証

ここで、送信元と宛先間の到達可能性が成功し、tracerouteがMPLSネットワーク全体で追跡されたのと同じラベルスイッチパスを通過することを確認できます。

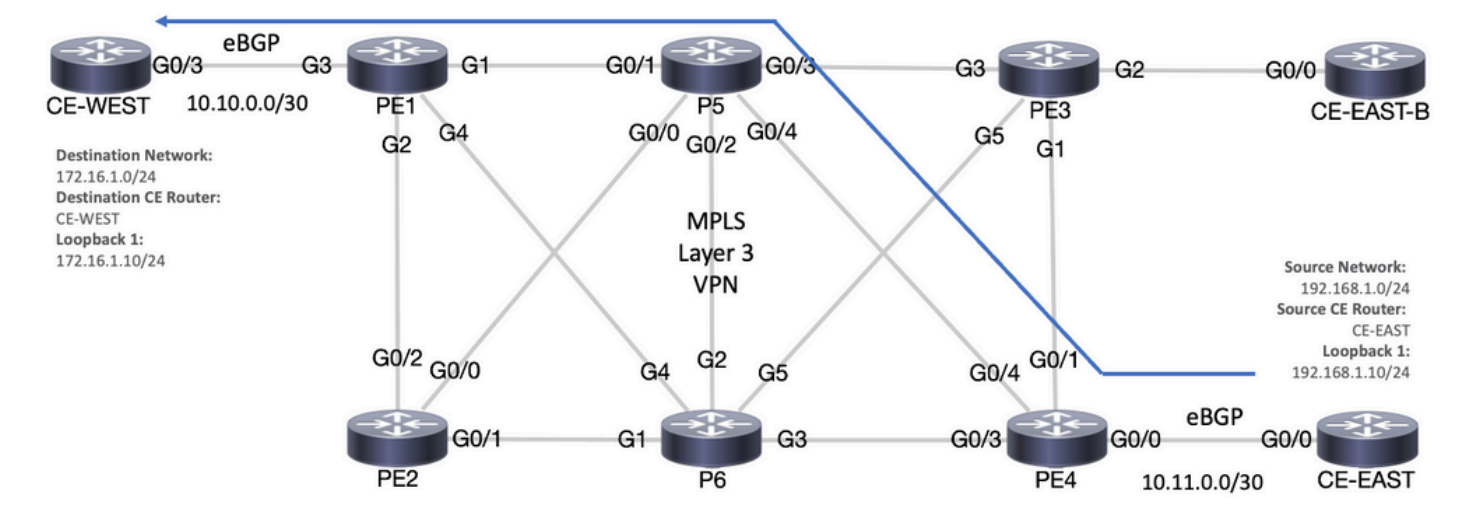

転送パス

# <#root>

CE-EAST#

ping 172.16.1.10 source loopback 1

Type escape sequence to abort. Sending 5, 100-byte ICMP Echos to 172.16.1.10, timeout is 2 seconds: Packet sent with a source address of 192.168.1.10 !!!!!

Success rate is 100 percent (5/5), round-trip min/avg/max = 7/7/9 ms

<<<<<

# CE-EAST#

traceroute 172.16.1.10 source loop1 probe 1 numeric

Type escape sequence to abort. Tracing the route to 172.16.1.10 VRF info: (vrf in name/id, vrf out name/id) 1 10.11.0.2 2 msec 2 10.0.0.16 [MPLS: Labels 24001/16 Exp 0] 9 msec 3 10.10.0.2 [MPLS: Label 16 Exp 0] 8 msec 4 10.10.0.1 9 msec

RP/0/0/CPU0:P5#

show ipv4 interface brief

Wed Sep 20 18:23:47.158 UTC

| Interface              | IP-Address | Status   | Protocol | Vrf-Name |
|------------------------|------------|----------|----------|----------|
| Loopback0              | 10.10.10.5 | Up       | Up       | default  |
| MgmtEth0/0/CPU0/0      | unassigned | Shutdown | Down     | default  |
| GigabitEthernet0/0/0/0 | 10.0.0.7   | Up       | Up       | default  |

GigabitEthernet0/0/0/1 10.0.0.1 Up Up default

| <<<<                   |         |    |    |         |
|------------------------|---------|----|----|---------|
| GigabitEthernet0/0/0/2 | 10.0.10 | Up | Up | default |
| GigabitEthernet0/0/0/3 | 10.0.14 | Up | Up | default |

GigabitEthernet0/0/0/4 10.0.0.16 Up Up default

<<<< RP/0/0/CPU0:P5#

# Cisco IOS XE検証コマンド

<#root>

MPLS/LDP

```
show mpls interfaces
show mpls forwarding-table
show mpls ldp bindings [destination prefix]
show mpls ldp neighbor [neighbor address]
clear mpls ldp neighbor [neighbor address|*]
```

RIB and CEF

```
show ip vrf [detail]
show run vrf
show ip route [destination prefix]
show ip route vrf <name> [destination prefix]
show ip cef vrf <name> [destination prefix]
show ip cef exact-route <source IP> <destination IP>
show ip cef vrf <name> exact-route <source IP> <destination IP>
```

BGP/VPNv4

show ip bgp [neighbors] <neighbor address>
show bgp vpnv4 unicast all [summary|destination prefix]
show bgp vpnv4 unicast all neighbor <neighbor address> advertised-routes
show bgp vpnv4 unicast vrf <name> neighbors <neighbor IP> advertised-routes
show bgp vpnv4 unicast vrf <name> <prefix>
show bgp vpnv4 unicast rd <value> <destination IP>

Cisco IOS XRの検証コマンド

<#root>

MPLS/LDP

show mpls interfaces
show mpls forwarding
show mpls ldp bindings [destination prefix/mask]
show mpls ldp neighbor [neighbor address]
show mpls forwarding prefix [destination prefix/mask]
show mpls forwarding prefix [destination prefix/mask] detail hardware egress
clear mpls ldp neighbor [neighbor address]

RIB and CEF

show vrf [name|all]
show run vrf [name]
show route [destination prefix]
show route vrf <name> [destination prefix]
show cef vrf <name> [destination prefix]
show cef exact-route <source IP> <destination IP>
show cef vrf <name> exact-route <source IP> <destination IP>

## BGP/VPNv4

show bgp vpnv4 unicast [summary|destination prefix/mask] show bgp vpnv4 unicast neighbors <neighbor address> advertised-routes show bgp vpnv4 unicast vrf <name> [prefix] show bgp vrf <name> neighbors <neighbor IP> advertised-routes show bgp vpnv4 unicast rd [value|all] [destination IP]

# 関連情報

- ・ <u>MPLSの基本MPLSコンフィギュレーションガイド</u>
- 基本的な MPLS VPN ネットワークの設定
- ・ <u>MPLS VPN のトラブルシューティング方法</u>
- セグメントルーティングSP全体でのエンドツーエンド接続の確認

翻訳について

シスコは世界中のユーザにそれぞれの言語でサポート コンテンツを提供するために、機械と人に よる翻訳を組み合わせて、本ドキュメントを翻訳しています。ただし、最高度の機械翻訳であっ ても、専門家による翻訳のような正確性は確保されません。シスコは、これら翻訳の正確性につ いて法的責任を負いません。原典である英語版(リンクからアクセス可能)もあわせて参照する ことを推奨します。